| <b>Q</b>                | Tourist Organizer versione 6.15 - Borgo Fantino C.so Nizza, 54 12 | 2015 Limone Piemonte (CN)     |  |  |  |  |  |  |  |  |
|-------------------------|-------------------------------------------------------------------|-------------------------------|--|--|--|--|--|--|--|--|
| Archivi Modifica Stampe | Comandi Strumenti Opzioni Passwords Window ?                      |                               |  |  |  |  |  |  |  |  |
| si 💒 🕅 🕹 🛞 🛔 🔮          |                                                                   |                               |  |  |  |  |  |  |  |  |
| <b>3</b>                | Residence 2                                                       |                               |  |  |  |  |  |  |  |  |
|                         |                                                                   |                               |  |  |  |  |  |  |  |  |
|                         | SECONDO PIANO                                                     | SOTTOTE                       |  |  |  |  |  |  |  |  |
|                         | Comandi generali di termoregolazione                              |                               |  |  |  |  |  |  |  |  |
|                         | Modalità Pompa Des                                                | crizione nº ON Fascia Stato A |  |  |  |  |  |  |  |  |
|                         |                                                                   |                               |  |  |  |  |  |  |  |  |
| 243                     | 0ff 40°C                                                          |                               |  |  |  |  |  |  |  |  |
|                         | Struttura prenotata (impostata un giorno prima dell'arrivo)       |                               |  |  |  |  |  |  |  |  |
|                         |                                                                   |                               |  |  |  |  |  |  |  |  |
|                         | Struttura occupata in stand-by (dal giorno di arrivo)             |                               |  |  |  |  |  |  |  |  |
|                         | 20                                                                |                               |  |  |  |  |  |  |  |  |
|                         | Off 40°C                                                          |                               |  |  |  |  |  |  |  |  |
|                         | Struttura occupata con ospiti presenti Scarto ammesso             |                               |  |  |  |  |  |  |  |  |
|                         |                                                                   | ~                             |  |  |  |  |  |  |  |  |
|                         | Off 40°C                                                          |                               |  |  |  |  |  |  |  |  |
|                         | Periodi c                                                         | di pausa circolatori ACS      |  |  |  |  |  |  |  |  |
|                         | Impianto acceso                                                   | Reset Tabelle                 |  |  |  |  |  |  |  |  |
|                         |                                                                   |                               |  |  |  |  |  |  |  |  |

cliccando sul bottone evidenziato dalla stella si aprirà la finestra indicata dalla freccia. le temperature vengono impostate agendo sugli sliders relativi, le impostazioni sono valide per tutte le strutture gestite dalla domotica, per propagare il comando alle strutture, una volt impostato un nuovo valore occorre cliccare sul bottone reset, per scarto ammesso si intende il valore che il cliente può impostare in più od in meno rispetto alla temperatura impostata dalla reception, cliccando sul bottone impianto acceso, si abilita o disabilita la termoregolazione, riscaldamento o raffrescamento, mentre con i 2 bottoni sole e neve si attiva la modali inverno=neve, estate=sole.

| Q                                 |                |                        |          |                      |                                            | To                                                          | ourist Org | anizer   | r versio | one 6.1         | 15 - Bo    | orgo Fan           | itino C.                      | so Ni    | izza, 54 | 12015      | 5 Lime | one Pie | mont   |  |  |
|-----------------------------------|----------------|------------------------|----------|----------------------|--------------------------------------------|-------------------------------------------------------------|------------|----------|----------|-----------------|------------|--------------------|-------------------------------|----------|----------|------------|--------|---------|--------|--|--|
| A                                 | rchivi Modif   | ica Stampe             | Coman    | idi Sti              | umenti                                     | Opzioni                                                     | Password   | ls Win   | ndow     | ?               |            |                    |                               |          |          |            |        |         |        |  |  |
|                                   | 5 <u>2</u> A 2 |                        |          | 5                    | 2                                          |                                                             | 300        | €? \$    | ੍ਹ       | / 8             |            | U 1                | 1 B                           | <b>8</b> | 3        |            | ٦      |         |        |  |  |
| ŧ                                 | \$             |                        |          |                      |                                            |                                                             |            |          |          | G               | Sestion    | ne Client          | ti 244 N                      | lono     | - BF     |            |        |         |        |  |  |
|                                   | Descr          | izione                 | Listi    | no                   |                                            |                                                             |            |          |          |                 |            |                    |                               |          |          |            |        |         |        |  |  |
| Monolocale   Standard             |                |                        |          |                      |                                            | ✓         Arrivo         12/11/2015         ✓         pa    |            |          |          |                 |            | y par              | tenza                         | 26/1     | 2/2015   | 2/2015 🗸 🗞 |        |         | Pern   |  |  |
|                                   | Arrivo         | Partenza 🧲 Capo Gruppo |          |                      |                                            | o 🍇                                                         |            |          | Cognome  |                 |            | Nome               | Nome                          |          |          | In Reg.    | Ass.   | Pren.   | Priv   |  |  |
|                                   | 27/12/2015     | 05/01/2016             | 9        | Corte Mass           |                                            |                                                             | assimo 🖂   |          | Corte    | Corte Mas       |            |                    | assimo                        |          |          |            |        |         | $\geq$ |  |  |
| 06/02/2016 12/02/2016 6 🗹 Rezanov |                |                        |          |                      |                                            | /a Elena                                                    | Tempe      |          | Rezand   | ova             |            | Elena              | 1                             |          |          |            |        |         | $\geq$ |  |  |
|                                   |                |                        |          |                      |                                            | _                                                           |            |          | -        |                 |            |                    |                               |          |          |            |        |         |        |  |  |
|                                   |                |                        |          |                      |                                            | Appartamento 244:ambiente<br>Temperatura misurata <b>20</b> |            |          |          |                 |            |                    |                               |          |          |            |        |         |        |  |  |
|                                   |                |                        |          | Impostazione cliente |                                            |                                                             |            |          |          |                 |            |                    |                               |          |          |            |        |         |        |  |  |
|                                   | Interi O       |                        |          |                      |                                            | Velocità<br>O Off                                           |            |          |          | Climatizzazione |            |                    | Assenti 🗹 Prenotazioni future |          |          |            |        |         |        |  |  |
| O A B C                           |                |                        |          |                      |                                            | 🔿 Velocità 1                                                |            |          |          | 8               |            |                    |                               |          |          |            |        |         |        |  |  |
| Auto                              |                |                        | -        |                      | <ul> <li>Veloci</li> <li>Veloci</li> </ul> | ità 2<br>ità 3                                              |            |          |          | -               | Sup        | plementi forfetari |                               |          |          |            |        |         |        |  |  |
|                                   | Moto           | <b>^</b>               |          |                      |                                            |                                                             | Auto       |          |          |                 | - <b>D</b> | Esci               | Interi                        | R        | id 0     | ۵          | в      | c       |        |  |  |
|                                   |                |                        | L        |                      |                                            |                                                             |            |          |          |                 | -          | -1                 |                               | ~        | <u>^</u> | ^          |        |         | ^      |  |  |
|                                   |                |                        |          |                      |                                            | Mezza                                                       | Pensione   |          |          | *               | S          | olo pern.          |                               | ×        | ¥        | *          |        |         | *      |  |  |
|                                   | Ver            | 9                      |          |                      |                                            | Cane                                                        |            |          |          | ^               | E          | Breakfast          |                               | ~        | ~        | ~          | ÷      | •       | ~      |  |  |
|                                   | Ampere m       | nin ÷ max              | 7        |                      | 2                                          | Culla                                                       |            |          |          | ^               | L          | -R Lunch           |                               | ^        | ^        | ^          | 1      |         | ^      |  |  |
|                                   | <b>*</b>       | ÷ ^                    |          |                      | _                                          | Culla                                                       |            |          |          | ¥               |            | ib curieri         |                               | • _      | · · ·    | ×          |        |         | •      |  |  |
|                                   | Propr          | ietario immob          | ile      | 11111                | -}                                         | Ospite                                                      |            |          |          | ~               | н          | IB Dinner          |                               | •        | ~        | ~          |        |         | ~      |  |  |
|                                   |                |                        |          |                      |                                            | Вох                                                         |            |          |          | *               | F          | ull Board          |                               | *<br>*   | *        | *          |        | •       | *      |  |  |
|                                   | /              | 5                      | <b>)</b> | ٩                    | ?                                          | 8                                                           | ۵          | <b>?</b> | <u>i</u> | 2               | 5          | <b>R</b> u         | \$                            |          |          | Z          | 3      |         |        |  |  |

una volta aperta una camera per accedere all'interfaccia di termoregolazione della camera specifica, occorre cliccare sul bottone evidenziato dalla stella, si aprirà quindi la finestra indiu dalla freccia, da qui è possibile abilitare o disabilitare la climatizzazione della camera specifica dal bottone con l'icona dell'interruttore, visualizzare lo stato della presenza, delle finestru porte, la temperatura misurata ed impostare una temperatura diversa se il cliente è stato inserito nella camera.

Le regole basilari che guidano l'impianto sono le seguenti:

- i boilers sono regolati delle prenotazioni, si attivano un giorno prima dell'arrivo, si spengono dopo la partenza se non ci sono altri arrivi successivi il giorno dopo.
- il clima è regolato secondo le impostazioni dettate dalla reception, il termostato risulta manipolabile solo con il cliente registrato (anche solo "in registrazione"), quindi il clima è sempre attivo e le temperature vengono mantenute secondo le direttive impostate, l'apertura delle porte o delle finestre blocca comunque la climatizzazione, che riprenderà nei i impostati al momento della chiusura.

E' stato inoltre configurata la gestione degli allarmi, nello specifico quello della chiamata bagno. Se un tirante in bagno viene attivato, in tutti i PC della rete attivi sul gestionale, si aprirà a video una finestra con la segnalazione di quanto avvenuto

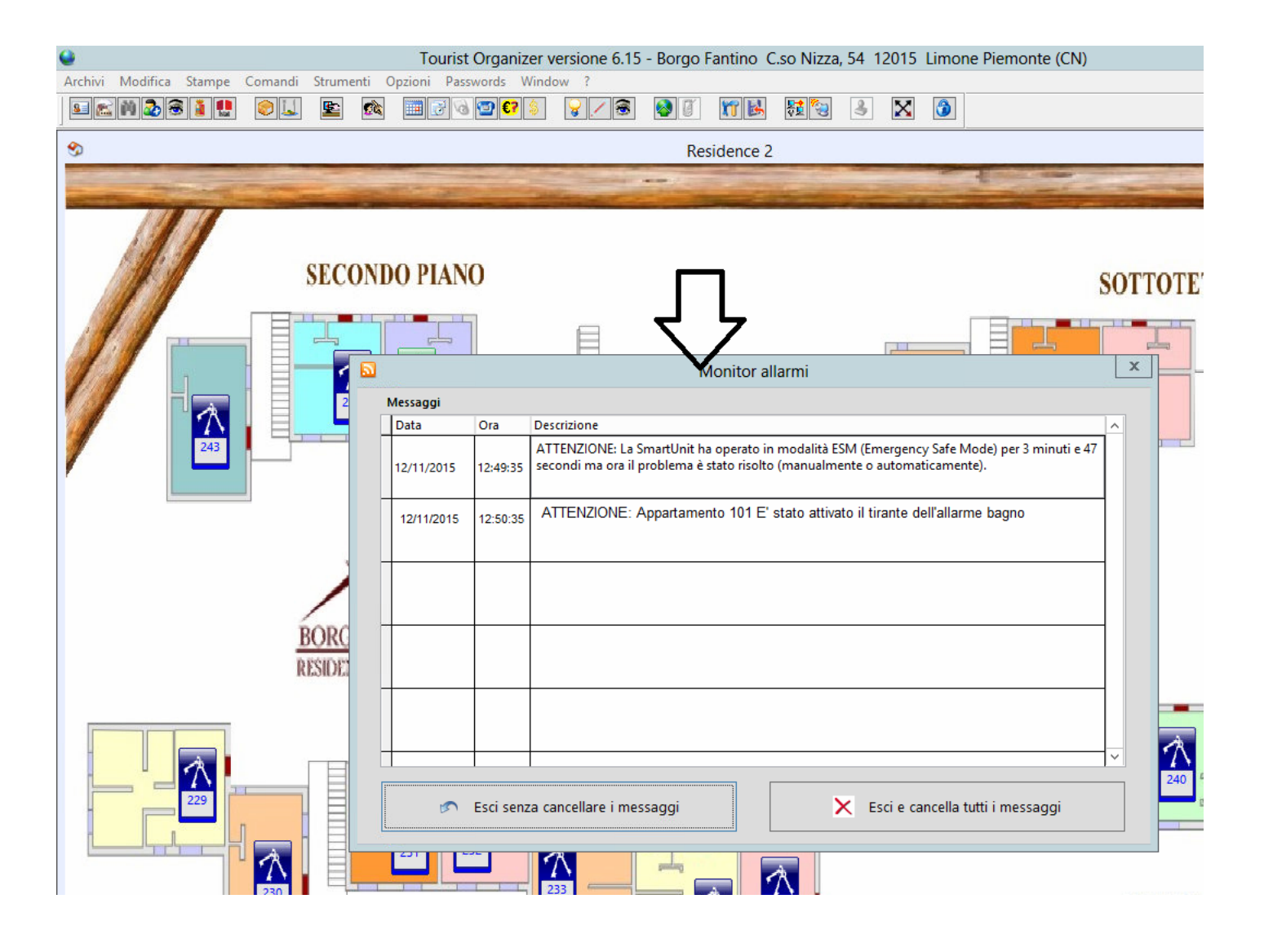